# 1. Wertkarte hinzufügen

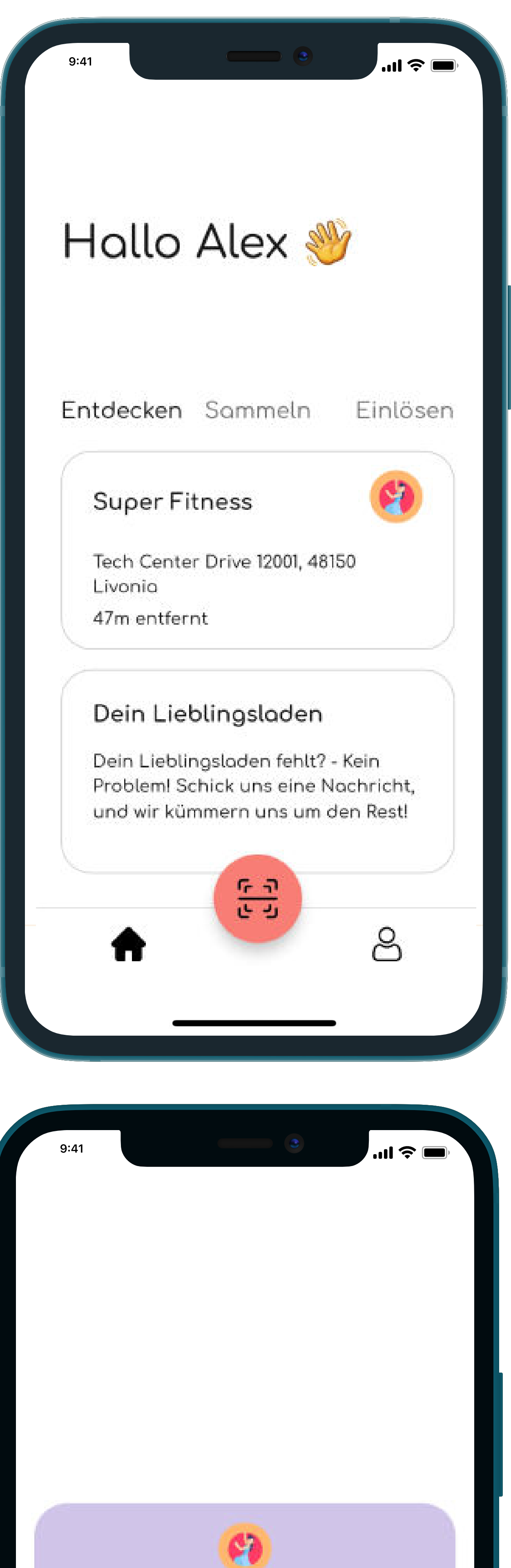

Für 99€ kannst du 6 Mal mittanzen! :) Vertkarte erhalte R

### Scanmodus aktivieren

## Wertkarte hinzufügen\*

\*Um eine Karte zu löschen, muss man im Handy lange auf eine Karte draufdrücken, bis das Löschsymbol erscheint (bei jeder Karte rechts oben)

 Zuvor haben sich Nutzer:Innen bliks runtergeladen und registriert

 Nach dem Öffnen der App müssen Nutzer:Innen als Erstes im Reiter "Entdecken" den entsprechenden bliks-Vendor auswählen (es werden alle Vendoren in einem Umkreis von 10km angezeigt)

 Im Vendor Bereich müssen Nutzer:Innen nun die gewünschte Karte auswählen und den Knopf "Wertkarte erhalten" drücken

 Halte nun deinen NFC Chip an den NFC Scanner des Handys (iPhone: obere Kante des Handys, Android: mittig auf der Rückseite)

## 2. Wertmarke einlösen

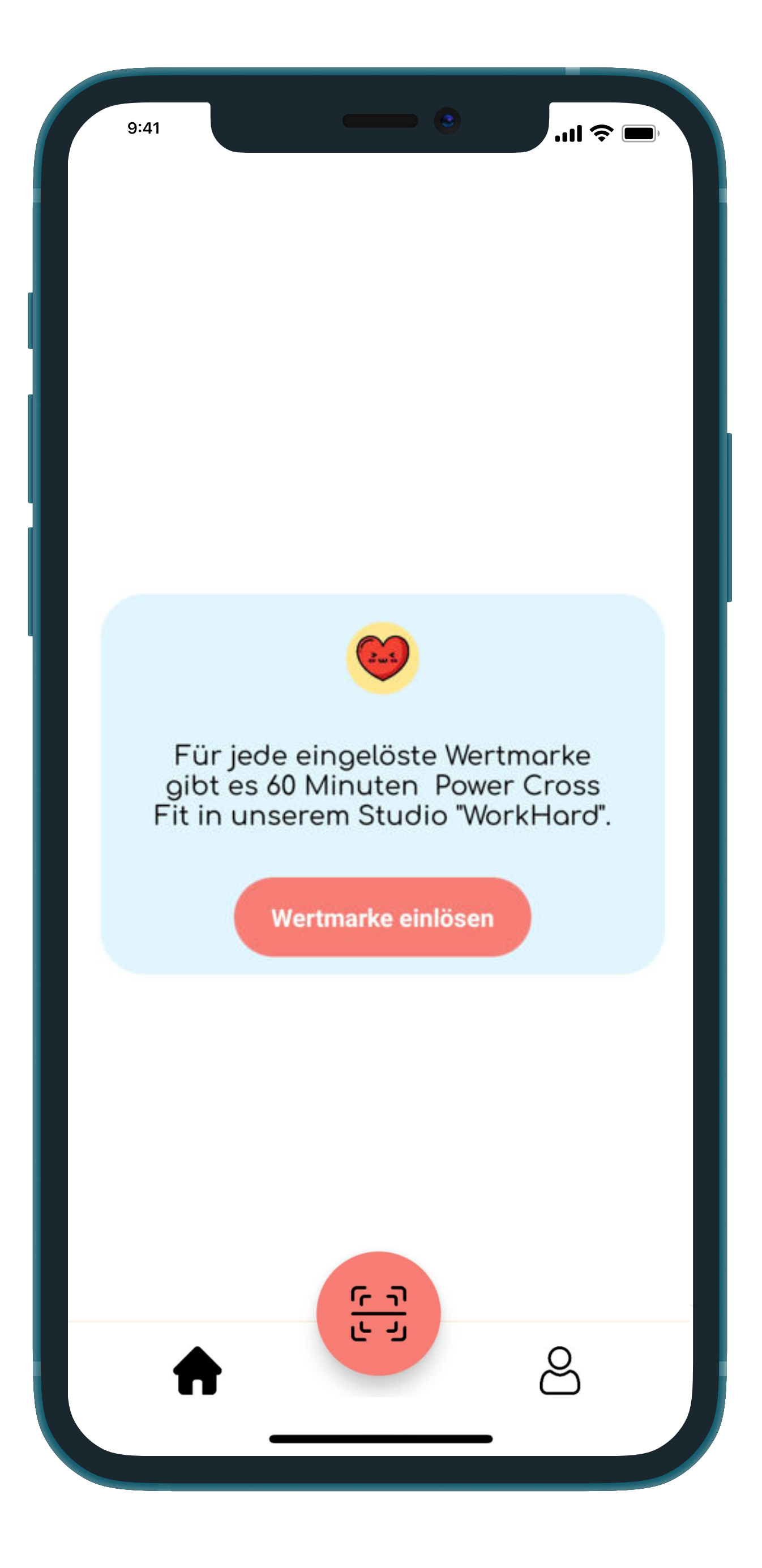

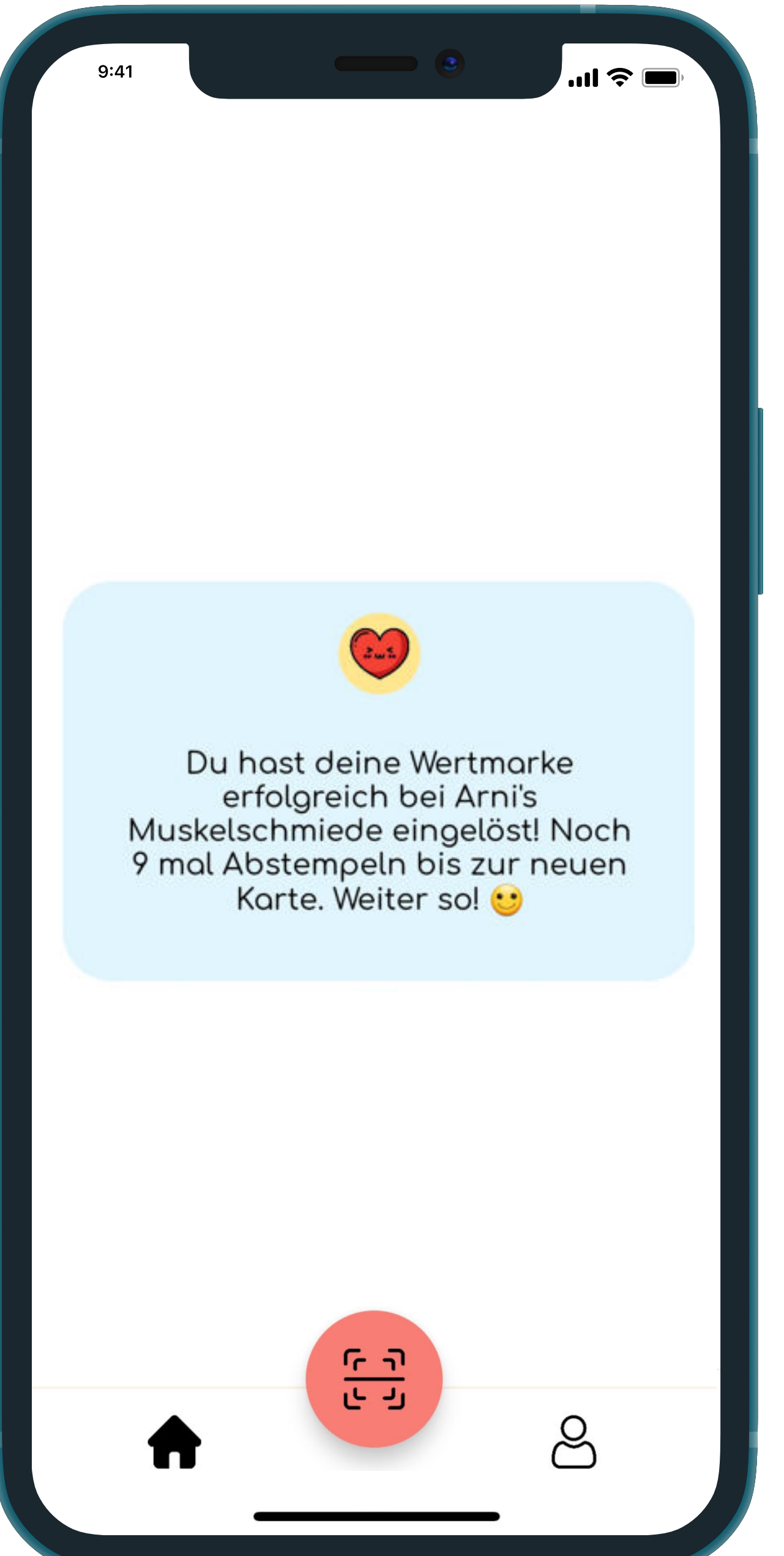

### Wertmarke einlösen

### Eingelöste Wertmarke prüfen

- wurde

 Nutzer:Innen m
üssen im Reiter "Einlösen" eine Wertkarte antippen

 Dann wird der Knopf "Wertmarke einlösen" gedrückt

• Es erscheint ein Fenster mit "Scanne jetzt den NFC-Chip"

 Halte erneut den NFC Chip an das Handy

• Bitte lass dir die Einlöse-Bestätigung zeigen, um sicherzustellen, dass die Wertmarke auch eingelöst

 Alle eingelösten Wertmarken findest du ebenfalls im Settings-Bereich unter "Eingelöste Karten"